Map a Network Drive:

- 1. Open Computer by clicking the **Start** button <sup>(1)</sup>, and then clicking **Computer**.
- 2. Click Map network drive.

| Specify the drive letter for the connection and the folder that you want to connect to: |  |
|-----------------------------------------------------------------------------------------|--|
|                                                                                         |  |
| Drive: Z:                                                                               |  |
| Folder: Browse                                                                          |  |
| Example: \\server\share                                                                 |  |
| ✓ Beconnect at logon                                                                    |  |
| Connect using different credentials                                                     |  |
| Connect to a Web site that you can use to store your documents and pictures.            |  |
|                                                                                         |  |
|                                                                                         |  |

3. In the **Drive** list, click a drive letter.

You can choose any available letter.

4. In the **Folder** box, type the path of the folder or computer, or click **Browse** to find the folder or computer.

To connect every time you log on to your computer, select the **Reconnect at logon** check box.

5. Click **Finish**.

Your computer is now connected, or *mapped*, to the network drive.